## GS-10 Editor Полная версия With Full Keygen Скачать For Windows Latest

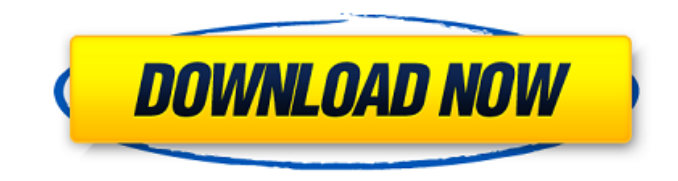

GS-10 Editor With Serial Key [Mac/Win]

Наш новый редактор GS-10 позволяет обойти ограничения текущей настольной версии приложения. Редактор GS-10 отображает и позволяет редактировать только параметры, определенные в GS-10. Это означает, что вы можете редактировать все параметры GS-10, включая усиление пикселей R/G/B,

смещение пикселей, гамму и баланс белого. Цвета в превью приложения не всегда точны. Оно было создано как визуальная ссылка на то, что вы видите на экране устройства, в некоторых ситуациях оно может выглядеть некорректно. При калибровке устройства вы можете установить белый или черный цвет окна предварительного просмотра, чтобы убедиться, что вы видите точное отражение того, что на самом деле отображает устройство. Возможности редактора GS-10: ✓ Установите все параметры GS-10, включая усиление, смещение пикселей RGB, баланс белого и гамму, прямо с рабочего стола. 🗸 Установите пользовательские профили для использования в пакетном режиме или при подключении через Bluetooth. Bluetooth или USB-кабель. 🗸 Теперь вы можете выбрать цвет окна предварительного просмотра из красного, зеленого или синего, чтобы убедиться, что вы видите точное отражение того, что на самом деле отображает устройство. 🗸 Подробные параметры для каждого параметра, чтобы убедиться, что он установлен правильно. 🗸 Подробные инструкции и сообщения об ошибках для обеспечения безопасного

процесса калибровки. Устройство не всегда настроено на правильную гамму при использовании приложения. Например, если вы используете дисплей с гаммой 1,27 или 1,37, это повлияет на цвет превью. Чтобы убедиться, что вы видите правильный цвет в приложении, рекомендуется использовать процесс калибровки в настольной версии, а не в приложении. Есть много причин, по которым цвет параметра может быть выключен. Чаще всего ваш дисплей отображает неправильные цвета или они инвертированы. Кроме того, если ваша гамма неверна или не установлена на 1, это также повлияет на цвет превью. Известные вопросы: - Требуемые версии подключаемых модулей называются gs profiles.dll и gs profiles win.dll. -Пользовательские профили требуют, чтобы вы сначала выбрали режим автоматической калибровки, прежде чем вы сможете выбрать и сохранить пользовательский профиль. - В приложении есть ошибка, из-за которой иногда параметр баланса белого не сохраняет/не обновляет свои настройки. Для приложения требуется как минимум версия 2 прошивки GS-10, которую можно загрузить с веб-сайта GS-10.com. Если у вас есть проблемы

- Измените графический интерфейс пользователя, добавив/удалив значки или изменив их фон. -Изменить настройки графики - Измените настройки устройства GS-10: часы, скорость,... - Графический пользовательский интерфейс приложения открыт в фоновом режиме - Возможность изменить командную клавишу - Возможность сделать приложение активным по умолчанию - Возможность изменять настройки программно - Возможность просмотра справки и документации - Возможность установить все настройки, которые не видны в главном меню -Возможность удалить/добавить дополнительные настройки - Список всех настроек, которые вы можете установить - Поддержка языков: - IEng1.12, IEng2, IEng2\_Script - GEЯзык - Поддержка устройств GS-10: -ΓC-10 - ΓC-10Φ - ΓC-10Γ - ΓC-10Η - ΓC-10Q -GS-10F Script - GS-10F Script.Sample -GS-10F Script.Tect - GS-10G Script - GS-10G Script.01 -GS-10G Script.02 - GS-10G Script.03 - GS-10G Script.04 -GS-10G Script.05 - FC-10H - GS-10H Script -GS-10H Script.01 - GS-10H Script.02 - GS-10H Script.03 -

GS-10H\_Script.04 - GS-10H\_Script.05 - Возможность просмотра списка устройств - Возможность просмотра списка устройств - Возможность установки всех параметров в выпадающем меню - Возможность изменения характеристик сцены - Возможность изменить положение и размер иконки - Возможность открыть стандартное меню - Возможность просмотра информации об устройстве GS-10 - Возможность изменять цвет сцены - Возможность определения часовых поясов - Возможность определить тип дорожки (код) - Возможность установки десятичной точки - Возможность установки количества цифр -Возможность установки типа юнитов - Возможность изменять цвет карты. В литературе эпидемия тяжелого острого респираторного синдрома (ТОРС) была связана с несколькими коронавирусами, в том числе связанными с ОРВИ и простудой (КоВ). 1709e42c4c

## GS-10 Editor Crack +

\*Установка позиции наблюдателя по его порядковому номеру, а также включение/отключение функции автоматического запуска GS-10 \* Установите режим GS-10 по умолчанию (уровень 0 или уровень 1) \* Установите оптимальную температуру для блока облучения \* Установите оптимальное количество очков для облучения \*Установить оптимальное количество выстрелов лазерного облучения за ночь \*Включить/выключить запуск от напряжения батареи 5 В \*Включить/выключить запуск от напряжения батареи 5 В и 12 В \*Включить/выключить запуск от напряжения батареи 3,8 В \* Установите направление исходного положения GS-10 на север или восток \* Установите направление исходного положения GS-10 на юг или запад. \* Установите направление исходного положения GS-10 на восток или запад. \* Установите время, необходимое GS-10 для перемотки пленки, чтобы избежать риска передержки. \* Установите время, необходимое GS-10 для перемотки пленки, чтобы избежать риска передержки. \* Выберите один

из 6 уровней увеличения \* Выберите одно из двух расстояний для диафрагмы (ближнее и дальнее расстояние) \* Установите частоту кадров фильма AGFA \* Установите цветовой тон пленки AGFA \*Установите минимальное и максимальное количество лазерных выстрелов за ночь \* Установите минимальное и максимальное количество изображений за ночь \* Установите минимальное и максимальное количество изображений на изображение \* Установите минимальное и максимальное количество выстрелов за выстрел \* Установите минимальную и максимальную продолжительность выстрела \*Установите минимальное и максимальное время за ночь \* Установите количество футов для расстояния от камеры до поверхности \* Установите количество футов для расстояния от камеры до наблюдения \* Установите мощность пленки AGFA \* Установите мощность пленки AGFA \*Установите тестовую температуру пленки AGFA \* Установите диапазон температур пленки AGFA \* Установите интервал включения / выключения пленки AGFA. \* Установите интервал включения / выключения пленки AGFA. \* Установите интервал включения / выключения пленки

AGFA. \* Установите интервал включения / выключения пленки AGFA. \* Установите интервал включения / выключения пленки AGFA. \*Сохраните настройки, нажав «Сохранить». Сохранить как файл "GKSXX-XX" ("XX" соответствует серийному номеру

What's New in the GS-10 Editor?

\* Простой в использовании графический интерфейс, разработанный для пользователей GS-10. \* Позволяет устанавливать различные параметры GS-10 прямо с компьютера \* Позволяет настроить все параметры GS-10 прямо на компьютере с помощью удобного интерфейса \* Позволяет создавать всевозможные настройки в вашем GS-10 и работать с ними, даже когда эмулятор не запущен \* Позволяет настроить все эти параметры, даже если GS-10 не подключен к компьютеру \* Простой интерфейс настроек \* Нет необходимости в дополнительном компьютерном программном обеспечении и драйверах \* Требуется всего два щелчка мыши для запуска редактора GS-10. Необходимое условие: основная программа GS-10 Editor (10.4.8.00, 10.6.0.00, 10.6.3.00, 10.6.4.00,

10.6.4.01) Система: OC/2, Windows, Windows 95/98/2000/ХР Вы можете найти GS-10 Editor по следующей ссылке: Возможности редактора GS-10 \* Интерфейс: простой в использовании графический интерфейс, разработанный для пользователей GS-10. \* Настройка различных параметров GS-10 прямо с компьютера \* Позволяет настроить все параметры GS-10 прямо на компьютере с помощью удобного интерфейса \* Позволяет создавать всевозможные настройки в вашем GS-10 и работать с ними, даже когда эмулятор не запущен \* Позволяет настроить все эти параметры, даже если GS-10 не подключен к компьютеру \* Простой интерфейс настроек \* Нет необходимости в дополнительном компьютерном программном обеспечении и драйверах Система: ОС/2, Windows, Windows 95/98/2000/ХР Вы можете найти GS-10 Editor по следующей ссылке: Редактор GS-10 является бесплатным. Предлагается только для частного использования. Любое программное обеспечение на основе редактора GS-10 не подпадает под действие стандартных условий использования эмуляторов серии GS-10 и поддерживающих его приложений. 10 мая 2007 г. Сначала необходимо

установить основную программу GS-10 Editor (10.4.8.00, 10.6.0.00, 10.6.3.00, 10.6.4.00, 10.6).

**System Requirements:** 

Процессор: AMD FX 8350 Оперативная память: 16 ГБ (рекомендуется 18 ГБ для обычной игры) Видеопамять: 16 ГБ (рекомендуется 18 ГБ для обычной игры) Видеокарта: NVIDIA GTX 750 или AMD R7 250 Монитор: 21-дюймовый 1080р или выше Ввод: Клавиатура и мышь (не обязательно, но они понадобятся для настроек интерфейса) Разрешение: 900р или выше (для лучшего восприятия рекомендуется 1080р) Аудио: доступно в магазине Steam или оформите предзаказ.

Related links: